- 1. Prisijunkite prie duomenų bazės STATISTA internetinio tinklalapio adresu: https://www.statista.com/
- 2. Dešiniajame viršutiniame lango kampe pasirinkite *Login*, iššokusiame lange pasirinkite *Registr now*:

| TRY OUR CORPORATE SOLUTION FOR FREE! 📞 (212) 419-8286 🛛 hadley.ward@statista.com |                              |                        |                                                                                 |                           |  |
|----------------------------------------------------------------------------------|------------------------------|------------------------|---------------------------------------------------------------------------------|---------------------------|--|
| statista 🗹                                                                       | Prices & Access - Statistics | ▼ Reports ▼ Outlooks ▼ |                                                                                 | s ← Global Survey 🔤 Login |  |
|                                                                                  | Log in to your account       |                        | statista 🗹                                                                      |                           |  |
| Glob                                                                             | Login / user name            | @                      | Our customers work more efficiently and benefit from:                           |                           |  |
|                                                                                  | Password                     |                        | <ul> <li>Full access to all statistics</li> <li>1,000,000 market and</li> </ul> | orm                       |  |
|                                                                                  | 🗆 Remember me                | Forgot Password?       | <ul> <li>Download as XLS, PDF &amp; PNG</li> </ul>                              |                           |  |
|                                                                                  | Log in                       |                        | OTHER SERVICES<br>Campus Access<br>Resend confirmation mail<br>Contact us       |                           |  |
|                                                                                  | Coronavirus                  | ocial Media            |                                                                                 |                           |  |

3. Pasirinkite *Basic Account*:

| References Overview Benefits About u                                              | is Testimonials Service                                                                                                    | Single Account                                                                                                    | Order now |
|-----------------------------------------------------------------------------------|----------------------------------------------------------------------------------------------------|----------------------------------------------------------------------------------------------------|-----------|
| Basic Account<br>Get to know us                                                   | Instant Access<br>Single Account<br>The ideal entry-level account for<br>individual users <sup>(1)</sup>                                                                                      | Project Account<br>Our 30-day solution                                                                                                    |           |
| Free<br>Register now                                                              | \$59*<br>per month<br>(billed anually)                                                                                                    | \$1,950 <sup>*</sup><br>for 30 days<br>Purchase now                                                                                                    |           |
|                                                                                   | in the first 12 months Order now (3)                                                                                                    |                                                                                                    |           |
| <ul> <li>Access to basic statistics</li> <li>Download as PDF &amp; PNG</li> </ul> | <ul> <li>Unlimited views to all statistics<sup>(3)</sup></li> <li>1,000,000 market and<br/>consumer data sets</li> <li>Up to 100 downloads as XLS, PDF &amp;<br/>PNG<sup>(2)</sup></li> </ul> | <ul> <li>All functions of the Single Account</li> <li>Access to dossiers, forecasts, studies</li> <li>Access for 30 days</li> <li>All corporate solutions</li> </ul> |           |

4. Atsidariusiame lange pasirinkite *Academic* bei užpildykite pateiktus laukus. **Svarbu** registruotis su savo VILNIUS TECH instituciniu el. pašto adreso: @vilniustech.lt, @stud.vgtu.lt.

| Business Academic Private                                                                                                | Advantages of Your Basic+ Account                                                                        |  |
|----------------------------------------------------------------------------------------------------|----------------------------------------------------------------------------------------------------|--|
| Gender<br>Choose an option   First Name Last Name                                                                        | <ul> <li>Statistic as<br/>Graphic</li> <li>Statistic as XLSX</li> <li>Advanced search filters</li> </ul> |  |
| Status Tudent – Graduate                                                                                                 |                                                                                                    |  |
|                                                                                                    | <ul> <li>Save favorites</li> </ul>                                                                       |  |
| Phone number<br>+370                                                                                                    |                                                                                                    |  |
| E-mail address (Academic)                                                                                                | Statista is a great source of<br>knowledge, and pretty helpful to<br>manage the daily work.              |  |
| Password (at least 8 Characters)                                                                                         | Christof Baron about Statista                                                                            |  |
| Keep up-to-date! With our daily newsletters you will never miss any trends and<br>keep up-to-date on all current topics. | CEO, MINDShare Germany                                                                                   |  |
| □ I accept the Terms and Conditions (PDF) and the Privacy Statement (PDF)                                                | How to redeem your voucher code?                                                                         |  |
| Create account                                                                                                    | Simply register for the free basic account and<br>activate the code in your account profile.             |  |

5. Prie duomenų bazės prisijungti galėsite po to, kai į savo el. pašto dėžutę gausite registraciją patvirtinantį laišką.